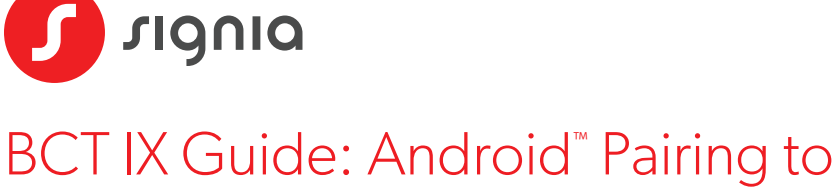

# Signia app for Streaming

### Your hearing aid(s) use two types of Bluetooth connections.

Bluetooth LE connects each hearing aid individually to the Signia app for remote control adjustments. Pairing is performed through the Signia app.

Bluetooth Classic connects your hearing aids for streaming calls and audio. Pairing is performed through your phone's Bluetooth menu.

Follow the simple steps below to pair the hearing aids for Signia app usage and streaming. These instructions are intended as general guidance, as menu details may vary between different Android phones.

### **STEP 1**

Download the Signia app (version 2.7.0 or later).

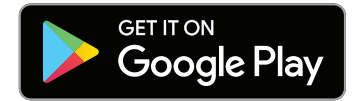

### STEP 2

Turn your phone's Bluetooth on.

Note: If your hearing aids are already paired to another device nearby, turn off the Bluetooth on that other device before starting the pairing process

### **STEP 3** Open the **Signia app**.

### STEP 4

Tap the Bluetooth pairing option.

### STEP 5

## Turn your hearing aids off and back on.

Place into charger for 5 seconds then remove. Green LED will illuminate, and the HA is ready to pair.

Тар **ОК**.

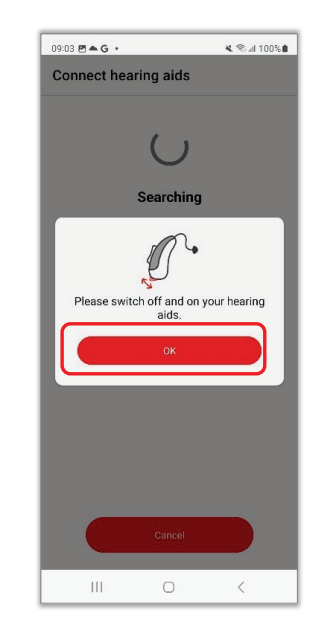

### **STEP 6**

When your hearing aids appear, **tap their name** to select.

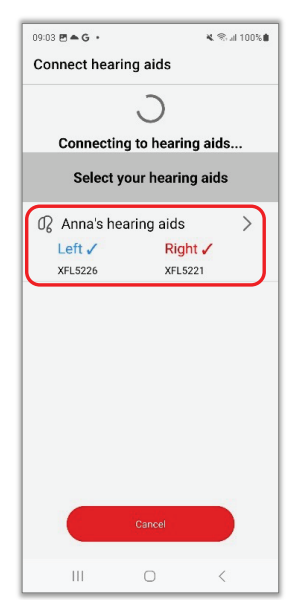

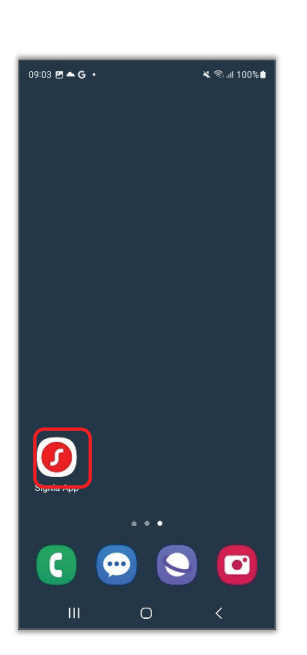

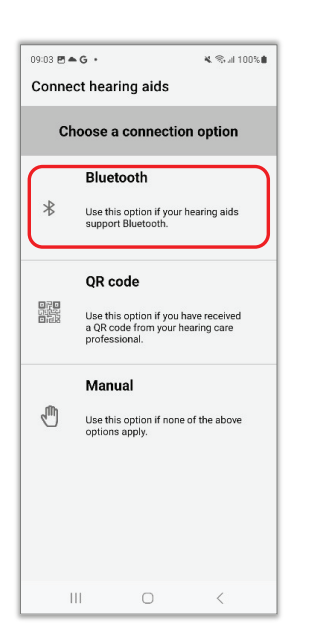

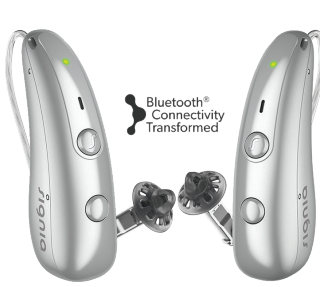

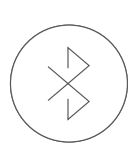

### Be Brilliant™

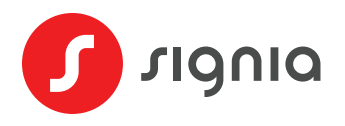

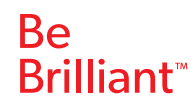

### **STEP 7**

A Bluetooth pairing request will appear — tap Pair. If you are pairing two hearing aids, a second request will appear a few seconds later — tap Pair again.

| 09:03 ≝ <b>▲ G · ×</b> ♥.⊿ 100% <b>8</b> | 09:03 🖻 🛋 G ·                           |
|------------------------------------------|-----------------------------------------|
| Connect hearing aids                     | Connect hearing aids                    |
| Connecting with:<br>Anna's hearing aids  | Connecting with:<br>Anna's hearing aids |
| *<br>Please wait a few seconds           | Please wait a few seconds               |
| 1 of 6<br>Bonding hearing aids           | 1 of 6<br>Bonding hearing aid           |
| Bluetooth pairing request                | Bluetooth pairing request               |
| Pair with 67:09:08 F2:92:332             | Pair with 76:70:4F:D6:09:D42            |
| Cancel Pair                              | Cancel                                  |
| III O <                                  | III O                                   |

### **STEP 10**

If needed, **Tap Bluetooth** to open the Bluetooth menu. Turn your hearing aids off and back on to put them in pairing mode.

| 09:04 면 속 G • 옥 국 내 100% 🌢                   | 09:04 편 ▲ G • · · · · · · · · · · · · · · · · · · | 09:04 🖱 📥 G →                  |
|----------------------------------------------|---------------------------------------------------|--------------------------------|
| < Connections                                | < Bluetooth ⑦ Stop :                              | < Bluetooth ⑦                  |
| WFFi WSA Guest                               | On 🔅 🔿                                            | On                             |
| Bluetooth                                    | Paired devices                                    | Paired devices                 |
| NFC and contactless payments                 | 🛱 Anna's hearing aids 🛞                           | C Anna's hearing aids          |
| Airplane mode                                | 다 Anna's hearing aids ()                          | 🕒 Anna's hearing aids          |
|                                              | Available devices                                 | Available devices              |
| SIM manager                                  | 88 Anna's hearing aids                            | Anna's hearing aids<br>Pairing |
| Data usage                                   |                                                   |                                |
| Mobile Hotspot and Tethering                 |                                                   |                                |
| More connection settings                     |                                                   | Bluetooth pairing request      |
|                                              |                                                   | Pair with Anna's hearing aids? |
| Looking for something else?<br>Samsung Cloud |                                                   | Cancel                         |
|                                              | III O <                                           | III O                          |

**STEP 11** 

streaming.

depending on phone.

### **STEP 8**

Your hearing aids will be listed under Paired Devices. These are

They will also be listed once under Available Devices (tap Scan

if they are not). Tap the available hearing aid, then tap Pair when prompted – this will pair your hearing aids jointly for audio

the Signia app pairings, and you may see one or two listings

The hearing aids are now paired to the Signia app. **Tap** the arrow next to Activate **streaming** to pair them for audio streaming.

| Connect hearing a                                                       | ids                                           |
|-------------------------------------------------------------------------|-----------------------------------------------|
| ~                                                                       | /                                             |
| Connection                                                              | successful                                    |
| You are ready to stan                                                   | rt using Signia App<br>w!                     |
|                                                                         |                                               |
|                                                                         |                                               |
|                                                                         |                                               |
|                                                                         |                                               |
|                                                                         |                                               |
| Activate streaming                                                      | Ū                                             |
| Activate streaming<br>Stream calls and audio to y<br>additional pairing | Four hearing aids using a<br>g via Bluetooth. |
| Activate streaming<br>Stream calls and audio to y<br>additional pairin  | Tour hearing aids using a yia Bluetooth.      |

3

### **STEP 9**

Tap Open smartphone settings to directly open your phone's Settings menu.

| 09:04 <b>E</b>                | G.                                      |                              | 💐 😤 al 1009                         |
|-------------------------------|-----------------------------------------|------------------------------|-------------------------------------|
| ÷                             | Activate                                | e stream                     | ing                                 |
|                               | Ca                                      | ills & aud                   | lio                                 |
|                               |                                         | <i></i>                      | ]                                   |
| To stre<br>you'll n<br>Blueto | eam calls and<br>leed to perfor<br>oth: | audio to you<br>m an additio | ir hearing aids,<br>nal pairing via |
| • Go to                       | Settings > Bl                           | uetooth On.                  |                                     |
| - Resta                       | art your hearin                         | ng aids.                     |                                     |
| - Look<br>of un               | for an additic<br>paired device         | onal hearing a<br>s.         | aid device in a list                |
| - Pair a                      | and connect t                           | his hearing a                | id.                                 |
| As a re<br>device             | isult, you'll ha<br>s.                  | ve three pair                | ed hearing aid                      |
| To act<br>"Help"              | ivate streamir<br>menu.                 | ng later, find i             | instructions in the                 |
|                               | Open st                                 | martphone s                  | ettings                             |
| 6                             |                                         | Activate late                | r )                                 |
| 6                             |                                         |                              |                                     |

### **STEP 12**

You are now ready to enjoy streaming audio to your hearing aids.

| 09:05 🖻 | ▲G ·                                                  |                                              | ⊕ <b>K</b> ® JI 99%I |
|---------|-------------------------------------------------------|----------------------------------------------|----------------------|
| < E     | Bluetooth                                             | 0                                            | Scan :               |
| On      |                                                       |                                              | •                    |
| Paired  | devices                                               |                                              |                      |
| 88      | Anna's hearin<br>Connected for ca<br>100% battery ren | n <b>g aids</b><br>alls and audio<br>naining | () (©                |
| 다       | Anna's hearir                                         | ng aids                                      | \$                   |
| 다       | Anna's hearir                                         | ng aids                                      | (Q)                  |
| Availab | ole devices                                           |                                              |                      |
|         |                                                       |                                              |                      |
|         |                                                       |                                              |                      |
|         |                                                       |                                              |                      |
|         |                                                       |                                              |                      |
|         |                                                       |                                              |                      |
|         | 111                                                   | 0                                            | <                    |

Google Play is a trademark of Google Inc. The Android name, the logo, and other trademarks are property of Google LLC. The Bluetooth® word mark and logos are owned by the Bluetooth SIG, Inc. and any use of such marks by Sivantos GmbH is under license. Other trademarks and trade names are those of their respective owners.

**CONTINUED ON PAGE 2** 

Anna's hearing aids

Not connected

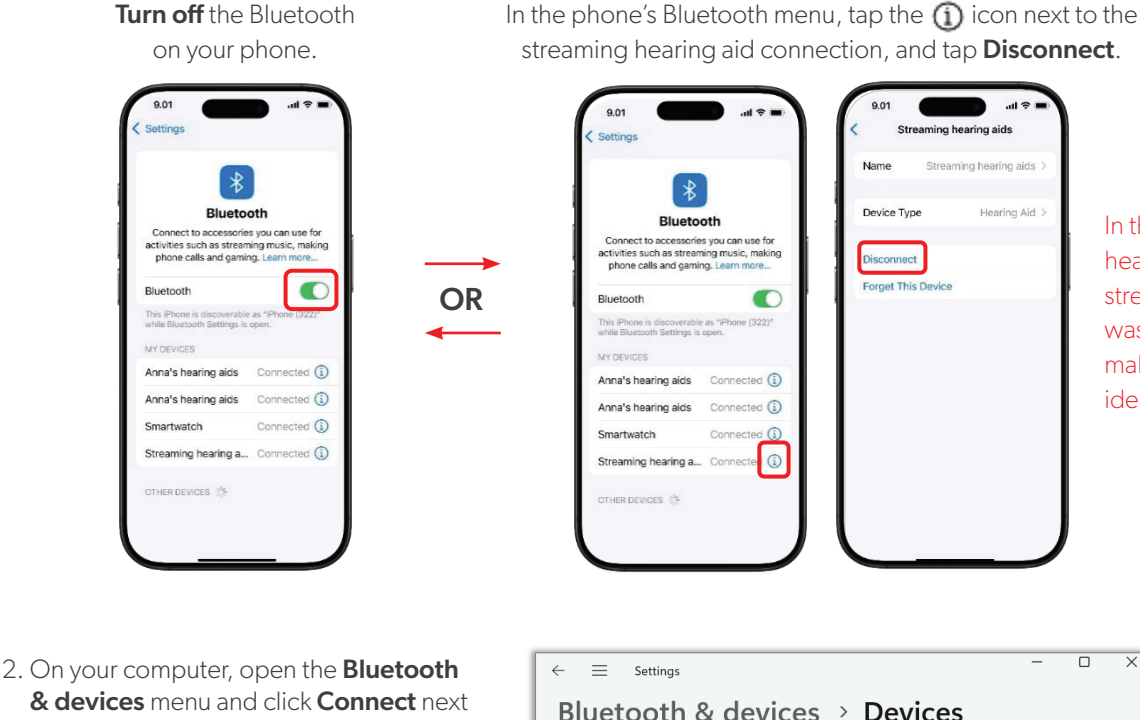

Audio

 $\Box$ 

to the devices each time – see examples below.

#### **EXAMPLE 1** Switching connection from an iPhone® to a computer

JIGUIO

to your hearing aids.

## BCT IX Guide: Switching Between **Paired Devices**

Your BCT IX hearing aids can be paired to multiple devices. The connection for streaming audio is only active for one device at a time. Here is how you can easily switch between different paired devices.

### Signia app: Remote control adjustments

The Signia app can be used at any time on any paired phone to make remote control adjustments (for example, change volume or listening program), with no additional step needed.

### Streaming audio: Switching between paired devices

Simply disconnect from the Bluetooth connection of one device and connect to the other device. Note: You do not need to unpair/repair

1. Disconnect your hearing aids from your phone by either one of these methods:

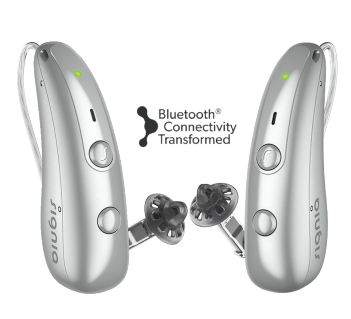

Be

**Brilliant**<sup>™</sup>

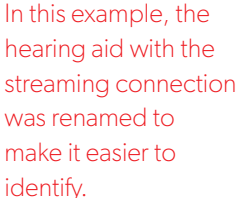

Connect

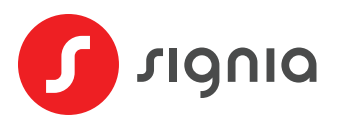

## BCT IX Guide: Switching Between Paired Devices

PAGE 2

#### **EXAMPLE 2** Switching connection from an Android<sup>™</sup> phone to a computer

1. Disconnect your hearing aids from your phone by either one of these methods:

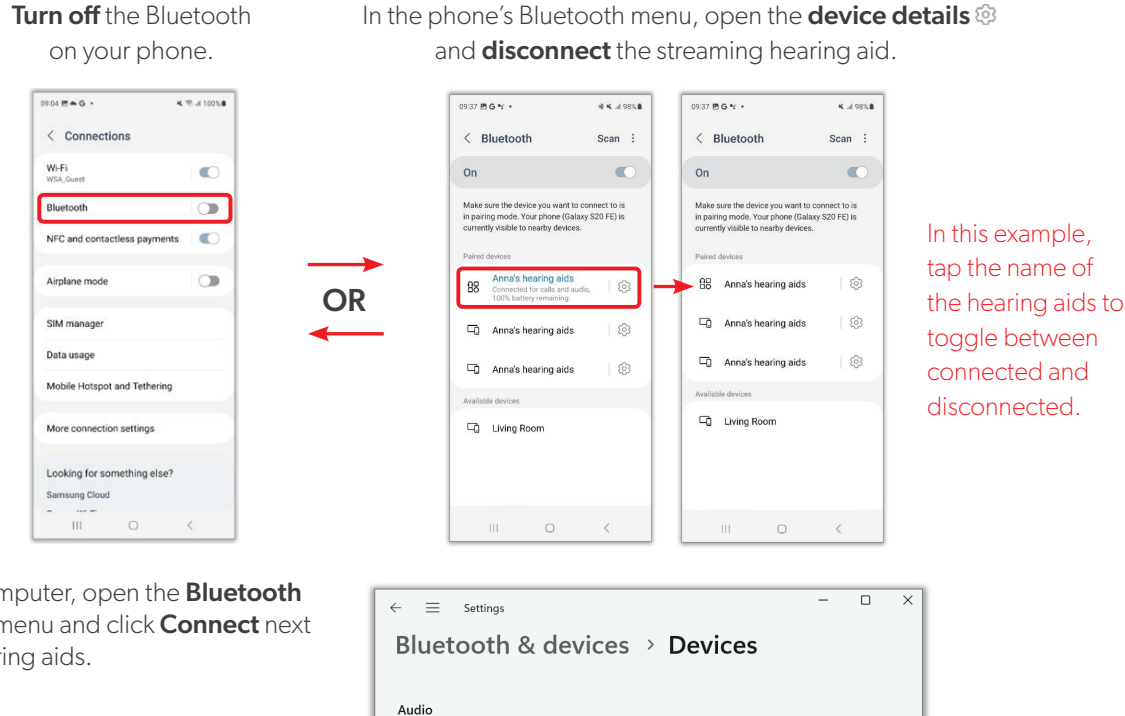

Anna's hearing aids

 $\Omega$ 

2. On your computer, open the **Bluetooth** & devices menu and click Connect next to your hearing aids.

#### EXAMPLE 3 Switching connection from a computer to a phone

Disconnect from your computer:

- 1. Open the Bluetooth & devices menu on your computer.
- 2. Click the **three dots** ••• to the far right of your hearing aid name.
- 3. Click **Disconnect**.
- 4. To reconnect your phone, open the **Bluetooth** menu on your phone.
- 5. Tap on the **name of the hearing aids** listed for streaming.

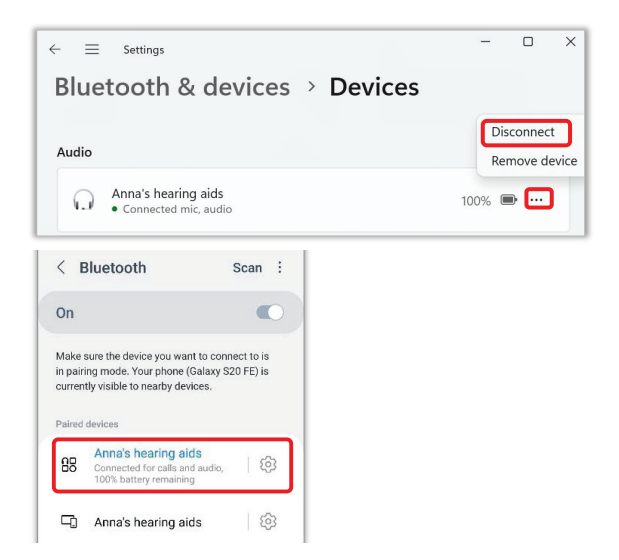

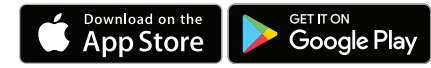

Apple and the Apple logo are trademarks of Apple Inc. App Store is a service mark of Apple Inc. Google Play is a trademark of Google Inc. The Android name, the logo, and other trademarks are property of Google LLC. The Bluetooth® word mark and logos are owned by the Bluetooth SIG, Inc. and any use of such marks by Sivantos GmbH is under license. Other trademarks and trade names are those of their respective owners. Microsoft and Windows are trademarks of the Microsoft group of companies Signia is a registered trademark of WSAUD A/S. SI-22070

Connect

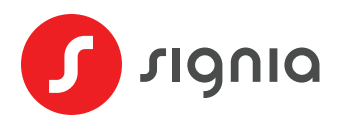

## BCT IX Guide: Pairing to iPhone® for Streaming

Bluetooth Classic connects your hearing aids for streaming calls and audio. Pairing is performed through your phone's Bluetooth menu.

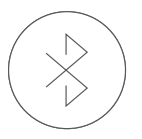

### **STEP 1**

Turn your phone's Bluetooth on. Note: If your hearing aids are already paired to another device nearby, turn off the Bluetooth on that other device before starting the pairing process

### **STEP 2**

Open the phone **Settings** menu.

Tap **Bluetooth** to open the Bluetooth menu.

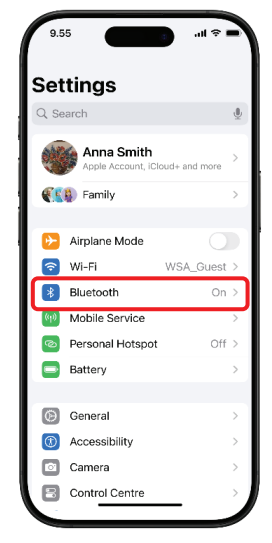

### STEP 3

Turn your hearing aids off and on by placing them into the charger for 5 seconds then taking them back out.

The green LED will illuminate for 6 seconds then the hearing aids are ready to pair to your phone.

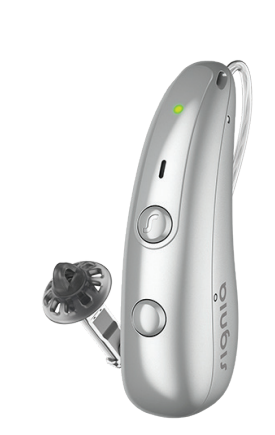

### **OPTIONAL:**

Customize the name of the streaming connection

Recommended to easily distinguish the streaming hearing aid connection from the Signia app connections.

### STEP 1

Tap the (i) icon next to the newly paired hearing aid.

| *                                                                           |                                                           |
|-----------------------------------------------------------------------------|-----------------------------------------------------------|
| Blueto                                                                      | oth                                                       |
| Connect to accessorie<br>activities such as stream<br>phone calls and gamin | s you can use for<br>ning music, making<br>ng. Learn more |
| Bluetooth                                                                   | C                                                         |
| This iPhone is discoverable while Bluetooth Settings is                     | e as "iPhone (322)"<br>open.                              |
| MY DEVICES                                                                  |                                                           |
| Smartwatch                                                                  | Connected                                                 |
| Anna's hearing aids                                                         | Connected                                                 |
|                                                                             |                                                           |
| OTHER DEVICES 102                                                           |                                                           |
|                                                                             |                                                           |

### STEP 4

Your hearing aids will appear under **Other Devices**.

Tap the **hearing aid name** to pair it.

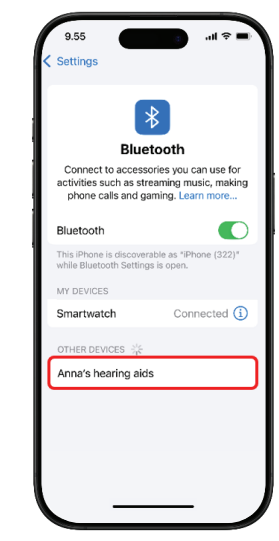

### **STEP 5**

Your hearing aid will now be listed under My Devices and **Connected**. Enjoy!

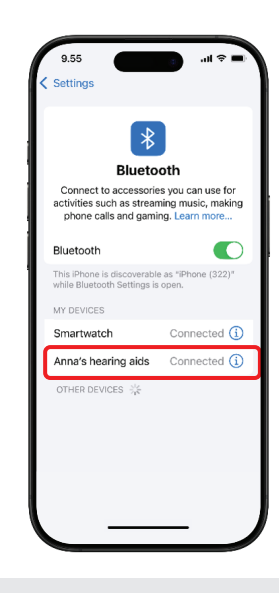

### STEP 2

Tap the arrow to the right of the hearing aid name. Type a new name for this pairing. Recommend "Streaming hearing aid"

| 9.55 An             | ana's hearing aids |   | 9.56                                                                                                    |
|---------------------|--------------------|---|----------------------------------------------------------------------------------------------------|
| Name<br>Device Type | Anna's hearing aid |   | *                                                                                                    |
| Disconnect          |                    |   | Connect to accessories you can use for<br>activities such as streaming music, makir<br>phone calls and gaming. Learn more |
| Forget This         | Device             |   | Bluetooth                                                                                                    |
|                     | •                  |   | This iPhone is discoverable as "iPhone (322)"<br>while Bluetooth Settings is open.                                        |
|                     |                    |   | MY DEVICES                                                                                                    |
| < Bac               | k Name             |   | Smartwatch Connected                                                                                                    |
|                     |                    |   | Streaming hearing a Connected                                                                                             |
| Stre                | aming hearing aids | 8 |                                                                                                    |
|                     |                    | ) |                                                                                                    |

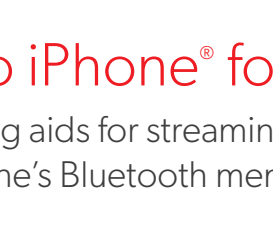

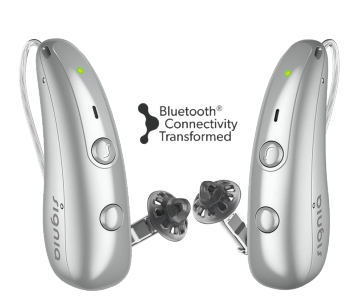

Be

**Brilliant**<sup>™</sup>

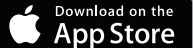

Apple and the Apple logo are trademarks of Apple Inc. App Store is a service mark of Apple Inc.

The Bluetooth® word mark and logos are owned by the Bluetooth SIG, Inc. and any use of such marks by Sivantos GmbH is under license. Other trademarks and trade names are those of their respective owners. Signia is a registered trademark of WSAUD A/S. SI-22065

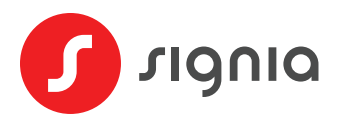

## BCT IX Guide: Pairing to Android<sup>™</sup> for Streaming

Bluetooth Classic connects your hearing aids for streaming calls and audio. Pairing is performed through your phone's Bluetooth menu.

### **STEP 1**

Turn your phone's Bluetooth on.

Note: If your hearing aids are already paired to another device nearby, turn off the Bluetooth on that other device before starting the pairing process

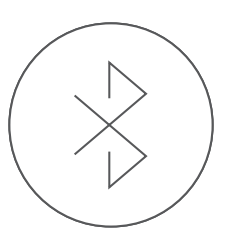

### **STEP 2**

Open the phone **Settings** menu.

Tap Connections.

Tap **Bluetooth** or **Settings** to open the Bluetooth menu.

| 9:04 🖻 🌥 G 🔸       |             | 💐 🕾 al 100% l |
|--------------------|-------------|---------------|
| < Connecti         | ons         |               |
| Wi-Fi<br>WSA_Guest |             | 0             |
| Bluetooth          |             |               |
| NFC and contai     | ctless paym | ents 🔘 🌑      |
| Airplane mode      |             |               |
| SIM manager        |             |               |
| Data usage         |             |               |
| Mobile Hotspot     | and Tetheri | ng            |
| More connectic     | on settings |               |
| Looking for so     | mething els | e?            |
| Samsung Cloud      |             |               |
|                    | 0           | 1             |

### **STEP 4**

Your hearing aids will appear under **Available Devices**.

Tap the **hearing aid name** to pair it.

### 

### STEP 5

A pairing request will appear. Tap **Pair** to complete the pairing request.

| < E     | Bluetooth                     | ⑦ Scan : |
|---------|-------------------------------|----------|
| On      |                               | •        |
| Paired  | devices                       |          |
| q       | Anna's hearing aid            | ds (3)   |
| -0      | Anna's hearing aid            | ds 🔯     |
| Availab | le devices                    |          |
| 88      | Anna's hearing aid<br>Pairing | is       |
| Blue    | tooth pairing reques          | it<br>2  |
|         | internet freating and         |          |

## STEP 3

Turn your hearing aids off and on by placing them into the charger for 5 seconds then taking them back out.

The green LED will illuminate for 6 seconds then the hearing aids are ready to pair to your phone.

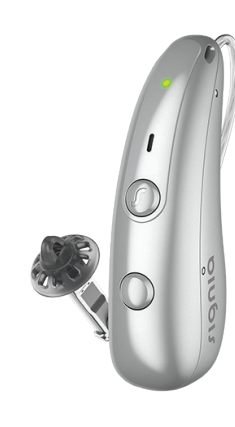

### STEP 6

The hearing aids will appear under **Paired devices** or **Media** devices with a **Connected** status and battery %.

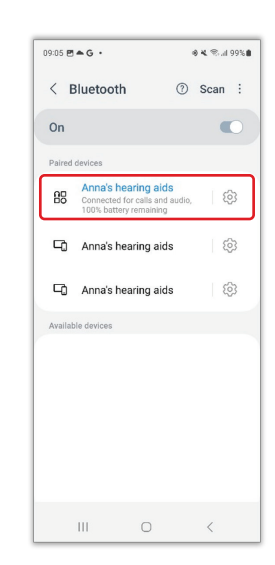

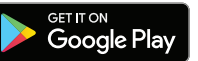

Google Play is a trademark of Google Inc. The Android name, the logo, and other trademarks are property of Google LLC.

The Bluetooth® word mark and logos are owned by the Bluetooth SIG, Inc. and any use of such marks by Sivantos GmbH is under license. Other trademarks and trade names are those of their respective owners. Signia is a registered trademark of WSAUD A/S. SI-22066

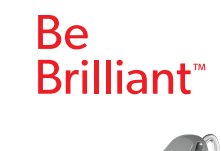

Bluetooth